| Cash transfer ROSS – User's Guide                      |
|--------------------------------------------------------|
| <b>?</b> MODULE OVERVIEW                               |
| LEARNING OBJECTIVES                                    |
| KEY CHANGES & BENEFITS                                 |
| STEP-BY-STEP INSTRUCTIONS                              |
| A. CASH TRANSFER FORM<br>B. ENTRIES OF PAYMENT IN ROSS |
| EXERCISES                                              |

**EXERCISE #1A: CASH TRANSFER ENTERING CUSTOMS PAYMENT EXERCISE #1B: CASH TRANSFER ENTERING CUSTOMS PAYMENT** EXERCISE #2A: CASH TRANSFER ENTERING COD PAYMENT EXERCISE #2B: CASH TRANSFER ENTERING COD PAYMENT **EXERCISE #3: CASH TRANSFER ENTERING OTHER PAYMENT EXERCISE #4A: ENTRIES OF PAYMENT IN ROSS EXERCISE #4B: ENTRIES OF PAYMENT IN ROSS** 

|              | 23 |
|--------------|----|
| EXERCISE #1A | 23 |
| EXERCISE #1B | 23 |
| EXERCISE #2A | 23 |
| EXERCISE #2B | 23 |
| EXERCISE #3  | 24 |
| EXERCISE #4A | 24 |
| EXERCISE #4B | 24 |
|              |    |

# (

2

2

2

3

3 4

19

19

19

20

20 21

21

22

# **?** Module Overview

This module will enable the clerk to understand the procedure for receiving the *Cash Transfer Form* from the Depot and the steps to be followed to record the information into ROSS at the Retail Outlet. This will include the purpose and proper use of the new *Cash Transfer Form*.

# Learning Objectives

- A. Understand the new *Cash Transfer Form for Customs Details* and how to enter Customs transfers into ROSS
- B. Understand the new *Cash Transfer Form for COD Details* and how to enter COD transfers into ROSS
- C. Understand the new *Cash Transfer Form for Other-Details* and how to enter these amounts into ROSS
- D. How to manage discrepancies with the new Cash Transfer Form.

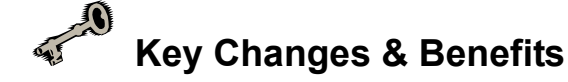

| Key Changes                                    | Benefits                                                                                                    |
|------------------------------------------------|----------------------------------------------------------------------------------------------------|
| New cash transfer process                      | <ul> <li>Cash Transfer Forms created<br/>automatically at Depot and data<br/>fed directly to Event Manager.<br/>Depot . no longer has to batch<br/>and summarize E14's</li> </ul> |
| New end-to-end process with cash transfer form | <ul> <li>Streamlined process for<br/>reconciliation and payment to<br/>CCRA.</li> </ul>                                                                                           |

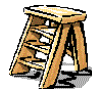

### **Step-by-step Instructions**

#### A. Cash Transfer Form

A new Cash Transfer Form is being introduced in order to standardize the Depot to Retail cash transfer process. When the designated Letter Carrier Depot (LCD) employee arrives at the outlet, the Cash Transfer Form will have been automatically printed by the Depot LS/DIA system and will consist of three parts. The first page will be customs to be transferred, the second page will be COD to be transferred and the third page will be other payments Entries on the Customs and COD pages will be printed by the Depot LS/DIA system, while entries on the Other Payments page will be handwritten.

The Cash Transfer Form will consist of 2 copies, the LCD copy and the Retail outlet copy. The registration clerk or person making the deposit will present to the retail clerk, a copy of the Cash Transfer Form and the deposit. -For version 7.3 ROSS, the only new process for the retail clerk is to scan the bar code on the CTF, if the bar code does not scan, then key in the 'CT' number on the left side of the form. The rest of the process, such as entering the amount of the deposit (the adjusted total) into their 'miscellaneous account' is the same as in the past. For version 7.2 ROSS, does not have the capability to scan the CTF bar code, use past practice when making the deposit.

The retail clerk must count the cash and cheques that the LCD employee has brought to the outlet and verify that the amounts correspond with the **Grand Total of Transfer** indicated on the Cash Transfer Form (or **Total Customs and COD** when there are no Other Payments being transferred). If other payments are being transferred then the Retail clerk must also verify that the manual calculation of totals on page 3 (Other Payments) is correct.

- If there is an error in the totals calculated on page 3, have the LCD employee enter the correct amount(s) and initial the correction (on **both** copies of the Transfer Slip)
- If the funds transferred do not equal the total indicated on the Transfer Form and is not noted, have the LCD employee note the shortage on both copies of the last page on the last page and initial the notation

Once the procedure above has been completed, the retail clerk must date and sign both copies of the Transfer Form. One copy is to be returned to the LCD employee and the other copy is to be retained by the retail outlet for 7 years.

Put the cash and cheques in your cash drawer and include them with your deposit

NOTE: If you receive any of the old customs E-14 forms with your Depot Cash Transfer, continue to batch and send to Quebec

In the case of a shortage, If the shortage is identified as a theft or fire use code 71630 (Crime Claims – Fire, Theft, Robbery, V.M.) If the shortage is identified as "unexplained" the LCD will have to investigate if this money is missing due to timing problems or if amount was lost. until this happens the shortage will be coded to 71580 (Missing Bank Deposits). The Retail outlet must ensure that they follow up with the LCD for this shortage only when the funds are finally transferred will the shortage entry be revised.

#### **B.** Entries of payment in ROSS

#### Steps for entering customs payment

- 1. Press F6 Other Sales.
- 2. Press F4 Miscellaneous Revenue.
- 3. F7 search, select 72590 Customs Postal Imports Collections.
- 4. Enter LCD in description field, press ENTER.
- 5. Enter total value of customs from the bottom of **Cash Transfer form for customs details** in Sub-Total field, press **ENTER**.
- 6. Press F8 Complete.
- 7. Press TOTAL.
- 8. Enter each cheque, individually from the Cash Transfer Form enter amount, press F4 Cheque.
- 9. Enter cheque face down in validation slip of the retail printer, press OK.
- 10. Proceed until all cheques are entered into ROSS.
- 11. Type total cash from Cash Transfer form, press **F2 Canadian Cash**.

| 07/08/2003                                                       | MISCELLANEOUS REVENUES SCREEN                                                                                              | 2           |
|------------------------------------------------------------------|----------------------------------------------------------------------------------------------------|-------------|
| Enter GST amount                                                 |                                                                                                    | F1 Help     |
| ]0.00                                                            |                                                                                                    |             |
| Account<br>Name<br>Description<br>Sub-Total<br>GST<br>PST<br>HST | 72590         Customs Postal Imports Collections         LCD         \$453.28         \$0.00         \$0.00         \$0.00 |             |
|                                                                  |                                                                                                    |             |
| GST \$0.00 F                                                     | PST \$0.00 HST \$0.00 Total Due: \$0.00                                                                                    | F7 Search   |
| Type in the value of 1                                           | the GST, if applicable, and press <enter></enter>                                                                          | F8 Complete |

#### CANADA POST CANADA

Cash Transfer Form for Customs Details Rapport de transfert de fonds (douane) - détails

17 Digit A/N Bar Code with eye readable area as per CPC Spec#

Page Of De

| Wor | k Centre C.de travail                                  | Depot Name                         | Nom du poste de facteurs                                      | Prepared by        | Préparé par     | Date           |  |
|-----|--------------------------------------------------------|------------------------------------|---------------------------------------------------------------|--------------------|-----------------|----------------|--|
| C   | Customs Items Details Détails des articles des Douanes |                                    |                                                               |                    |                 |                |  |
| #   | Method of<br>Payment                                   | Mode de<br>paiement                | Date Funds Date de perc<br>collected des fonds<br>Y/M/D A/M/J | ep.<br>Item Number | N° de l'article | Amount Montant |  |
| 1   |                                                        | AND POTON AND AN AND A STOCK AND A |                                                               |                    |                 |                |  |
| 2   |                                                        |                                    |                                                               |                    |                 |                |  |
| 3   |                                                        |                                    |                                                               |                    |                 |                |  |
| 4   |                                                        |                                    |                                                               |                    |                 |                |  |
| 5   |                                                        |                                    |                                                               |                    |                 |                |  |
| 6   |                                                        |                                    |                                                               |                    |                 |                |  |
| 7   |                                                        |                                    |                                                               |                    |                 |                |  |
| 8   |                                                        |                                    |                                                               |                    |                 |                |  |
| 9   |                                                        |                                    |                                                               |                    |                 |                |  |
| 10  |                                                        |                                    |                                                               |                    |                 |                |  |
| 11  |                                                        |                                    |                                                               |                    |                 |                |  |
| 12  |                                                        |                                    |                                                               |                    |                 |                |  |
| 13  |                                                        |                                    |                                                               |                    |                 |                |  |
| 14  |                                                        |                                    |                                                               | -                  |                 |                |  |
| 15  |                                                        |                                    |                                                               |                    |                 |                |  |
| 16  |                                                        |                                    |                                                               |                    |                 |                |  |
| 17  |                                                        |                                    |                                                               |                    |                 |                |  |
| 18  |                                                        |                                    |                                                               |                    |                 |                |  |
| 19  |                                                        |                                    |                                                               |                    |                 |                |  |
| 20  |                                                        |                                    |                                                               |                    |                 |                |  |
| 21  |                                                        |                                    |                                                               |                    |                 |                |  |
| 22  |                                                        |                                    |                                                               |                    |                 |                |  |
| 23  |                                                        |                                    |                                                               |                    |                 |                |  |
| 24  |                                                        |                                    |                                                               |                    |                 |                |  |
| 25  |                                                        |                                    |                                                               |                    |                 |                |  |
| 26  |                                                        |                                    |                                                               |                    |                 |                |  |
| 27  |                                                        |                                    |                                                               |                    |                 |                |  |
| 28  |                                                        |                                    |                                                               |                    |                 |                |  |
| 29  |                                                        |                                    |                                                               |                    |                 |                |  |
| 30  |                                                        |                                    |                                                               |                    |                 |                |  |

#### 1. The Cash Transfer Slip for Customs will contain the following information:

| Field                       | Description                        |
|-----------------------------|------------------------------------|
| Cash Transfer Slip Bar Code | 17 Digit containing:               |
|                             | - Cash Transfer Slip identifier    |
|                             | - RC number of Depot               |
|                             | - Date                             |
| Page Number                 | X of X                             |
| Outlet Number               | Financial Cost Centre Number       |
| Outlet Name                 | Space to Write the Outlet Name     |
| Prepared By                 | Space to Write Employee's Name     |
| Date                        | Date Cash Transfer Report Prepared |
| Transaction Number          | List Number of the Transaction     |
| Category                    | Method of Payment Category         |
|                             | - Cash                             |
|                             | - Total cash                       |
|                             | - Cheques                          |
|                             | - Total Cheques                    |
|                             | - Total Customs                    |
| Date                        | Date Funds Collected               |
| Item Number                 | Article Item Number                |
| Amount                      | Amount Collected                   |

#### Steps for entering COD payments

- 1. Confirm receipt of a COD remittance label for each COD line item.
- 2. You must create a money order for each item listed on the *Cash Transfer Form for COD Details*,
- 3. At the Clerk Session screen, press F4 Money Orders.
- 4. Press **ENTER** to accept the default or press F2 **Canada**.
- 5. Enter the amount of the money order from the Cash Transfer form and press ENTER.
- Enter the check digit (last number on money order). If you cannot find the requested money order, press the appropriate function key and accept the next money order. Press ENTER. (inform the Leadhand/Postmaster to resolve the missing money order in ROSS before the End of Day has been completed.)
- 7. Go to the Fee Code line and select fee code 4, press ENTER.
- 8. Press F8 **Complete**.
- 9. Print money order.
- 10. Press F8 Complete.
- 11. Press TOTAL.
- 12. Enter amount owed, press F2 Canadian Cash.
- 13. Repeat steps 3 to 11 for each line item on the Cash Transfer Form for COD-Details.

| 8/3/03                                            | 9                   |                               |                    |  |
|---------------------------------------------------|---------------------|-------------------------------|--------------------|--|
| Enter check digit printed on                      | ۲<br>F1 Help        |                               |                    |  |
| Exchange Rate                                     |                     | Currency Type                 | Canadian           |  |
| Destination Country<br>Canadian Value<br>Fee Code | CA<br>\$256.87<br>4 | Canada<br>Dollar<br>\$0.00    |                    |  |
| Serial Number                                     | 3                   | 785375835                     |                    |  |
|                                                   |                     |                               |                    |  |
|                                                   |                     |                               |                    |  |
|                                                   |                     |                               |                    |  |
|                                                   |                     |                               |                    |  |
| GST \$0.00 PST                                    | \$0.00 HST          | Sub Total<br>\$0.00 Total Due | \$256.87<br>\$0.00 |  |
| The check digit is the last di<br>serial number   | F8 Complete         |                               |                    |  |

| POS       | ADA POSTES<br>CANADA     |                  |                                    |                                 |                             | Page                                       |
|-----------|--------------------------|------------------|------------------------------------|---------------------------------|-----------------------------|--------------------------------------------|
| Ca<br>for | sh Transfer<br>COD Detai | Form R<br>Is fo  | apport de tr<br>onds (CR) - c      | ansfert de<br>détails           | 17 Digit A/N Bar C<br>as pe | ode with eye readable area<br>r CPC Spec # |
| Vork      | cCentre C. de travai     | Depot Name       | Nom du poste de fact               | teurs Prepared by               | Préparé par                 | Date                                       |
| 0         | 00                       |                  | vaia CP                            |                                 | 61 E.                       | n                                          |
| # 1       | Method of Pavment        | Mode de paiement | Date Funds Date<br>collected des f | de percep.<br>fonds Item Number | Nº de l'article             | Amount Montant                             |
| 1         |                          |                  | Y/M/D                              | A/M/1                           |                             |                                            |
| 2         |                          |                  |                                    |                                 |                             |                                            |
| 3         |                          |                  |                                    |                                 |                             |                                            |
| 4         |                          |                  |                                    |                                 |                             | <u> </u>                                   |
| 5         |                          |                  |                                    |                                 |                             |                                            |
| 6         |                          |                  |                                    |                                 |                             |                                            |
| 7         |                          |                  |                                    |                                 |                             |                                            |
| 8         |                          |                  |                                    |                                 |                             |                                            |
| 9         |                          |                  |                                    |                                 |                             |                                            |
| 10        |                          |                  |                                    |                                 |                             |                                            |
| 11        |                          |                  |                                    |                                 |                             |                                            |
| 12        |                          |                  |                                    |                                 |                             |                                            |
| 13        |                          |                  |                                    |                                 |                             |                                            |
| 15        |                          |                  |                                    |                                 |                             |                                            |
| 16        |                          |                  |                                    |                                 |                             |                                            |
| 17        |                          |                  |                                    |                                 |                             | 2 23                                       |
| 18        |                          |                  |                                    |                                 |                             |                                            |
| 19        |                          |                  |                                    |                                 |                             | 2 1 1 1 1 1 1 1 1 1 1 1 1 1 1 1 1 1 1 1    |
| 20        |                          |                  |                                    |                                 |                             |                                            |
| 21        |                          |                  |                                    |                                 |                             |                                            |
| 22        |                          |                  |                                    |                                 |                             |                                            |
| 23        |                          |                  |                                    |                                 |                             |                                            |
| 24        |                          |                  |                                    |                                 |                             |                                            |
| 25        |                          |                  |                                    |                                 |                             |                                            |
| 26        |                          |                  |                                    |                                 |                             |                                            |
| 21        |                          |                  |                                    |                                 |                             |                                            |
| 20        |                          |                  |                                    |                                 |                             | <u> </u>                                   |
|           |                          |                  |                                    |                                 |                             |                                            |

### 1. The Cash Transfer Slip for COD will contain the following information:

| Field                       | Description                                                                                                    |
|-----------------------------|----------------------------------------------------------------------------------------------------|
| Cash Transfer Slip Bar Code | 17 Digit containing:                                                                                                    |
|                             | - Cash Transfer Slip identifier                                                                                                |
|                             | - RC number of Depot                                                                                                    |
|                             | - Date                                                                                                    |
| Page Number                 | X of X                                                                                                    |
| Outlet Number               | Financial Cost Centre Number                                                                                                   |
| Outlet Name                 | Space to Write the Outlet Name                                                                                                 |
| Prepared By                 | Space to Write Employee's Name                                                                                                 |
| Date                        | Date Cash Transfer Report Prepared                                                                                             |
| Transaction Number          | List Number of the Transaction                                                                                                 |
| Category                    | Method of Payment Category                                                                                                    |
|                             | - Cash                                                                                                    |
|                             | - Total COD                                                                                                    |
| Date                        | Date Funds Collected                                                                                                    |
| Item Number                 | Article Item Number                                                                                                    |
| Amount                      | Amount Collected                                                                                                    |
| Total Customs and COD       | Totals from page 1 and page 2 of the Cash<br>Transfer Report to be used when there are no<br>Other Payments being transferred. |
| Cash Received by            | Signature of Retail person (or C&D Supervisor) accepting the Cash Transfer.                                                    |

The *Cash Transfer Form for Other-Details* will be used to record the money that was collected from the delivery agents for items other than COD and Customs. The amounts for each item will be entered manually by the Depot.

At the Retail Outlet, each line entry on the Transfer Form must be entered in the appropriate ROSS account according to its Item Description.

#### Steps for entering other payments on ROSS:

Steps for entering Postage Due, Shortpaid mail and Business Reply Mail

- 1. Press F6 Other Sales.
- 2. Press F3 Service Sales/Refunds
- 3. Press F2 Service Sales.
- 4. Press F7 search, select account number 52600 PPIC Deposit BRM/Postage Due.
- 5. Enter amount and press ENTER.
- 6. Once completed press F8 Complete.

| 08/08/2003            | SERVICE SALES SCREEN                |                  | 9           |
|-----------------------|-------------------------------------|------------------|-------------|
| Scroll through list a | 5                                   |                  |             |
| 0.00                  |                                     |                  | F1 Help     |
| p                     |                                     |                  |             |
| Category #            | Service Name                        | Amount 🔺         |             |
| 51910                 | Copies with service                 | \$0.00           |             |
| 51920                 | Fax long distance per minute charge | \$0.00           |             |
| 51930                 | Bulk Packing Tape - \$0.50/box      | \$0.00           |             |
| 51940                 | Bulk Kraft Wrap - \$0.50/box        | \$0.00           |             |
| 51950                 | Bulk Address Labels - \$0.25/label  | \$0.00           |             |
| 51960                 | Bulk Foam Peanuts - \$2.00/box      | \$0.00           |             |
| 51970                 | Bulk Bubble Wrap - \$3.00/box       | \$0.00           |             |
| 51980                 | Photo Service                       | \$0.00           |             |
| 52100                 | Money Gram Transfer Service         | \$0.00           |             |
| 52150                 | Postage Meters - Back Room Mtrs     | \$0.00           |             |
| 52250                 | Meter Mailing Service Charge        | \$0.00           |             |
| 52400                 | Meter Spoils S/C                    | \$0.00           |             |
| 52500                 | Virtual PIN Vouchers                | \$0.00           |             |
| 52600                 | PPIC Deposit - BRM/Postage Due      | \$0.00           |             |
| 52710                 | PPIC Deposit - Unaddressed Admail   | \$0.00           |             |
| 52860                 | Third Party Sales                   | \$0.00           |             |
| 54100                 | SAP Transactions                    | \$0.00 🔽         |             |
|                       |                                     |                  | Le 1        |
| GST \$0.00            | PST \$0.00 HST \$0.00 T             | otal Due: \$0.00 | F7 Search   |
| Type in the amount    | and press <enter></enter>           |                  |             |
|                       |                                     |                  | F8 Complete |

#### Steps for entering Unaddressed admail

- 1. Press F6 Other Sales.
- 2. Press F3 Service Sales/Refunds
- 3. Press F2 **Service Sales**.
- 4. Press F7 search, select account number 52710 PPIC Deposit Unaddressed Admail.
- 5. Enter amount and press **ENTER**.
- 6. Once completed press F8 Complete.

| 08/08/2003                                   | SERVICE SALES SCREEN                |                | 9                                                     |
|----------------------------------------------|-------------------------------------|----------------|-------------------------------------------------------|
| Scroll through list a                        | 5                                   |                |                                                       |
| 0.00                                         | <u> </u>                            |                | F1 Help                                               |
| Category#                                    | Service Name                        | Amount         |                                                       |
| 51910                                        | Copies with service                 | \$0.00         |                                                       |
| 51920                                        | Fax long distance per minute charge | \$0.00         | N.                                                    |
| 51930                                        | Bulk Packing Tape - \$0.50/box      | \$0.00         |                                                       |
| 51940                                        | Bulk Kraft Wrap - \$0.50/box        | \$0.00         |                                                       |
| 51950                                        | Bulk Address Labels - \$0.25/label  | \$0.00         |                                                       |
| 51960                                        | Bulk Foam Peanuts - \$2.00/box      | \$0.00         | Barry .                                               |
| 51970                                        | Bulk Bubble Wrap - \$3.00/box       | \$0.00         | a da anti-<br>anti-anti-anti-<br>anti-anti-anti-anti- |
| 51980                                        | Photo Service                       | \$0.00         | Annonage.<br>Sector                                   |
| 52100                                        | Money Gram Transfer Service         |                |                                                       |
| 52150                                        | Postage Meters - Back Room Mtrs     |                |                                                       |
| 52250                                        | Meter Mailing Service Charge        |                |                                                       |
| 52400                                        | Meter Spoils S/C                    |                |                                                       |
| 52500                                        | Virtual PIN Vouchers                | \$0.00         |                                                       |
| 52600                                        | PPIC Deposit - BRM/Postage Due      | \$0.00         |                                                       |
| 52710                                        | PPIC Deposit - Unaddressed Admail   | \$0.00         |                                                       |
| 52860                                        | Third Party Sales                   | \$0.00         |                                                       |
| 54100                                        | SAP Transactions                    | \$0.00 👻       | <b>E</b> h                                            |
|                                              |                                     |                |                                                       |
| GST \$0.00                                   | PST \$0.00 HST \$0.00 Tot           | al Due: \$0.00 | F7 Search                                             |
| Type in the amount and press <enter></enter> |                                     |                | F8 Complete                                           |

#### Steps for entering Hold Mail

- 1. Press F6 Other Sales.
- 2. Press F6 COA/HLD
- 3. Press F3 **Extension**.
- 4. Press F7 search, select according service name.
- 5. Enter duration and press ENTER.
- 6. Once completed press F8 Complete.

| 08/08/2003 COA/HOLD MAIL - E                       | 9               |            |         |
|----------------------------------------------------|-----------------|------------|---------|
| Select an option                                   |                 | 5          |         |
| 1                                                  |                 |            | F1 Help |
| p<br>F                                             |                 |            |         |
| Service Name                                       | Duration        | Amount     | F2 Days |
| COA Residential Domestic Permanent                 | Up to 6 Months  | \$0.00     |         |
| COA Residential Domestic Temporary                 | Up to 1 Month   | \$0.00     |         |
| COA Residential International Permanent            | Up to 6 Months  | \$0.00     |         |
| COA Residential International Temporary            | Up to 1 Month   | \$0.00     |         |
| HOLD MAIL Residential                              | Up to 1 Week    | \$0.00     |         |
| COA Commercial Domestic Permanent                  | Up to 6 Months  | \$0.00     |         |
| COA Commercial Domestic Temporary                  | Up to 1 Month   | \$0.00     |         |
| COA Commercial International Permanent             | Up to 6 Months  | \$0.00     |         |
| COA Commercial International Temporary             | Up to 1 Month   | \$0.00     |         |
| HOLD MAIL Commercial (min.5 bus.days)              | Up to 1 Day     | \$0.00     |         |
| COA Schools Temporary (1-2 months only)            | Up to 1 Month   | \$0.00     |         |
| HOLD MAIL Schools (1-21 bus.days)                  | Up to 1 Day     | \$0.00     |         |
| COA Schools Temp/Hold (3-12 months)                | Up to 12 Months | \$0.00     |         |
| HOLD MAIL Schools (22 bus.days-1yr.)               | Up to 12 Months | \$0.00     |         |
|                                                    |                 |            |         |
|                                                    |                 |            |         |
|                                                    |                 |            |         |
|                                                    |                 |            |         |
| GST \$0.00 PST \$0.00 HST 5                        | \$0.00 Total D  | ue: \$0.00 |         |
| HOLD MAIL ONLY:Prices are calculated by busi       | tipolude        |            |         |
| statutory holidays. Stop Fraud: verify customer II | F8 Complete     |            |         |

| Vork | Centre C. de traval<br>NN6/NNNN   | Depot Name Norm du posta des | tu poste des facteurs Prepared by Préparé par<br>AAAAAAAAAAAAAA |                          | Date<br>YYY <mark>10</mark> MM/DD |         |
|------|-----------------------------------|------------------------------|-----------------------------------------------------------------|--------------------------|-----------------------------------|---------|
| #    | Date of Date du<br>Report rapport | itam Description             | Descrip                                                         | tion de l'article        | Amount<br>Cash                    | Montant |
| 1    | TTTTMNCO                          | POSTAGE DUE                  | PO R1                                                           | 0                        |                                   |         |
| 2    |                                   | SHORTPAID MAIL               | AFFR                                                            | ANCHISSEMENT INSUFFISANT |                                   |         |
| 3    |                                   | BUSINESS REPLY MAIL          | COR                                                             | RESP RÉPONSE D'AFFAIRES  |                                   |         |
| 4    |                                   | HOLD MAIL                    | COUR                                                            | RIER RETENU              |                                   |         |
| 5    |                                   | ADMAIL ACCOUNT               | COM                                                             | PTE MÉDIAPOSTE           |                                   |         |
|      |                                   |                              |                                                                 |                          |                                   |         |
|      |                                   | OTH ER PAYMENTS              | AUTR                                                            | ES PAIEMENTS             |                                   |         |
|      |                                   |                              |                                                                 |                          |                                   |         |
|      |                                   |                              |                                                                 |                          |                                   |         |
|      |                                   |                              |                                                                 |                          |                                   |         |
|      |                                   |                              |                                                                 |                          |                                   |         |
|      |                                   |                              |                                                                 |                          |                                   |         |
| TOT  | AL OTHER PAY                      | MENTS                        | тоти                                                            | AL AUTRES PAIEMENTS      |                                   |         |
|      |                                   |                              |                                                                 |                          |                                   |         |
|      |                                   |                              |                                                                 |                          |                                   |         |

3. The Cash Transfer Slip for Other Payments will contain the following information:

| Field                   | Description                                                                          |
|-------------------------|--------------------------------------------------------------------------------------|
| Page Number             | X of X                                                                               |
| Outlet Number           | Financial Cost Center Number                                                         |
| Outlet Name             | Space to Write the Outlet Name                                                       |
| Prepared By             | Space to Write Employee's Name                                                       |
| Date                    | Date Cash Transfer Report Prepared                                                   |
| Transaction Number      | List Number of the Transaction                                                       |
| Date of Report          | Date of when report was printed                                                      |
| Item Description        | Postage Due                                                                          |
|                         | Short Paid                                                                           |
|                         | Business Reply Mail                                                                  |
|                         | Hold Mail                                                                            |
|                         | Admail Account                                                                       |
|                         | Other Payments                                                                       |
| Amount                  | Amount of Cash Collected                                                             |
| Total Other Payments    | Total Cash Collected for non COD/Customs Items                                       |
| Grand Total of Transfer | Total Amount of all cash and cheques being transfered                                |
| Cash Received by        | Signature of Retail person (or Depot Supervisor) accepting the Cash Transfer Report. |

If there is a discrepancy in the amount shown on the Cash Transfer Form and the actual amount in hand, the shortage needs to be recorded in ROSS.

#### Recording shortage on ROSS if unexplained

- 1. Press F6 Other Sales.
- 2. Press F5 **Expenditures**.
- 3. Press F7 search, select account number 71580 Missing Bank Deposit.
- 4. In Description field enter **Shortage**.
- 5. Enter amount in Sub-Total field and press ENTER.
- 6. Select Payment Type.
- 7. Once completed press F8 Complete.

| 08/18/2003<br>Enter Sub-Total                                                                    | OUTLET EXPENDITURES                                                                                                    | <b>?</b><br>F1 Help      |
|--------------------------------------------------------------------------------------------------|----------------------------------------------------------------------------------------------------|--------------------------|
| Account<br>Name<br>Project Code<br>Description<br>Sub-Total<br>GST<br>PST<br>HST<br>Payment Type | 71580       Missing Bank Deposits         0       Shortage         \$0.00       \$0.00         \$0.00       \$0.00         \$0.00       \$0.00 |                          |
| GST \$0.00 PS                                                                                    | Invoice Total: \$0.00<br>ST \$0.00 HST \$0.00 Total Due: \$0.00<br>Insaction, excluding taxes, and press <enter></enter>                       | F7 Search<br>F8 Complete |

#### Recording shortage on ROSS if a Crime Claims-Fire, Theft or Robbery

- 1. Press F6 Other Sales.
- 2. Press F5 **Expenditures**.
- 3. Press F7 search, select account number 71630 Crime Claims-Fire, Theft Robbery, V.M.
- 4. In Description field enter **Shortage**.
- 5. Enter amount in Sub-Total field and press ENTER.
- 6. Select Payment Type.
- 7. Once completed press F8 Complete.

| 08/18/2003                                                                                       | OUTLET EXPENDITURES                                                                                                    | 9            |
|--------------------------------------------------------------------------------------------------|----------------------------------------------------------------------------------------------------|--------------|
| Enter Sub-Total                                                                                  |                                                                                                    | 5<br>F1 Help |
| Account<br>Name<br>Project Code<br>Description<br>Sub-Total<br>GST<br>PST<br>HST<br>Payment Type | 71630       Crime Claims-Fire, Theft Robbery,V.M.       0         0       Shortage       50.00         \$0.00       \$0.00       \$0.00         \$0.00       \$0.00       \$0.00 |              |
| GST \$0.00 PS                                                                                    | Invoice Total: \$0.00<br>T \$0.00 HST \$0.00 Total Due: \$0.00                                                                                                    | F7 Search    |
| Type in the value of tra                                                                         | nsaction, excluding taxes, and press <enter></enter>                                                                                                    | F8 Complete  |

#### Recovery of shortage in ROSS if unexplained

- 1. Press F6 Other Sales.
- 2. Press F4 Misc Revenues.
- 3. Press F7 search, select account number 72510 Recovery-Missing Bank Deposits.
- 4. In Description field enter Recovery of missing bank Deposits.
- 5. Enter amount in Sub-Total field and press ENTER.
- 6. Once completed press F8 **Complete.**

| 08/19/2003                                                       | MISCELLANEOUS REVENUES SCREEN                                                                                                    | 9            |
|------------------------------------------------------------------|----------------------------------------------------------------------------------------------------|--------------|
| Enter Sub-total                                                  |                                                                                                    | 5<br>F1 Help |
| Account<br>Name<br>Description<br>Sub-Total<br>GST<br>PST<br>HST | 72510       Recovery-Missing Bank Deposits         Recovery of missing bank Deposits       \$0.00         \$0.00       \$0.00         \$0.00       \$0.00         \$0.00       \$0.00 |              |
| GST \$0.00 P                                                     | Account Total: \$0.00<br>ST \$0.00 HST \$0.00 Total Due: \$0.00                                                                                                    | F7 Search    |
| Type in the value of th                                          | e transaction, excluding taxes and press <enter></enter>                                                                                                    | F8 Complete  |

#### Recovery of shortage in ROSS if Crime Claims-Fire, Theft or Robbery

- 1. Press F6 Other Sales.
- 2. Press F4 Misc Revenues.
- 3. Press F7 search, select account number 72560 Recovery-Fire, Theft, Rob, Vend.Mach.Short.
- 4. In Description field enter **Recovery of Crime**.
- 5. Enter amount in Sub-Total field and press ENTER.
- 6. Once completed press F8 Complete.

| 08/18/2003                                                       | MISCELLANEOUS REVENUES SCREEN                                                                                                    | 9           |
|------------------------------------------------------------------|----------------------------------------------------------------------------------------------------|-------------|
| Enter Sub-total                                                  |                                                                                                    | F1 Help     |
| Account<br>Name<br>Description<br>Sub-Total<br>GST<br>PST<br>HST | 72560       Recovery-Fire,Theft,Rob,Vend.Mach.Short.         Recovery of Crime       \$0.00         \$0.00       \$0.00         \$0.00       \$0.00         \$0.00       \$0.00 |             |
| GST \$0.00 F                                                     | Account Total: \$0.00<br>ST \$0.00 HST \$0.00 Total Due: \$0.00                                                                                                    | F7 Search   |
| Type in the value of t                                           | ne transaction, excluding taxes and press <enter></enter>                                                                                                    | F8 Complete |

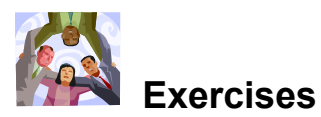

#### Exercise #1a: Cash Transfer entering customs payment

| Exercise Scenario         | Rose Wilson has dropped off the Cash Transfer Form, record the customs value from the Cash Transfer Form in ROSS.    |  |
|---------------------------|----------------------------------------------------------------------------------------------------|--|
| Hint                      | N/A                                                                                                    |  |
| Answer                    |                                                                                                    |  |
|                           |                                                                                                    |  |
|                           |                                                                                                    |  |
| Additional<br>Information | There are 6 items on the Cash Transfer Form for customs.<br>-Total amount \$525.26                                   |  |
| Exercise #1b: Cash ]      | Transfer entering customs payment                                                                                    |  |
| Exercise Scenario         | Andy Fagnoul has dropped off the Cash Transfer Form, record the customs value from the Cash Transfer Form in ROSS.   |  |
| Hint                      | N/A                                                                                                    |  |
| Answer                    |                                                                                                    |  |
|                           |                                                                                                    |  |
|                           |                                                                                                    |  |
| Additional<br>Information | There are 2 items on the Cash Transfer Form for customs.<br>1- CU111222333CA - \$25.62<br>2- CU999888777CA - \$34.69 |  |

| Exercise Scenario                                | Charles Christie has just dropped off the Cash Transfer Form, record the COD value from the Cash Transfer Form in ROSS. |  |  |
|--------------------------------------------------|----------------------------------------------------------------------------------------------------|--|--|
| Hint                                             |                                                                                                    |  |  |
| Answer                                           |                                                                                                    |  |  |
|                                                  |                                                                                                    |  |  |
|                                                  |                                                                                                    |  |  |
|                                                  |                                                                                                    |  |  |
|                                                  |                                                                                                    |  |  |
| Additional<br>Information                        | There is 1 item on the Cash Transfer Form for COD                                                                       |  |  |
| mormation                                        | 1- \$56.32 (cash)                                                                                                    |  |  |
| Exercise #2b: Cash Transfer entering COD payment |                                                                                                    |  |  |
| Exercise Scenario                                | Cherry Armstrong has just dropped off the Cash Transfer Form, record the COD value from the Cash Transfer Form in ROSS. |  |  |
| Hint                                             |                                                                                                    |  |  |
| Answer                                           |                                                                                                    |  |  |
|                                                  |                                                                                                    |  |  |
|                                                  |                                                                                                    |  |  |
|                                                  |                                                                                                    |  |  |
| Additional                                       | There is 3 item on the Cash Transfer Form for COD                                                                       |  |  |
| Information                                      | 1- \$112.36 (cash)                                                                                                    |  |  |
|                                                  | 2- \$456.98 (cash)                                                                                                    |  |  |
|                                                  | 3- \$985.65 (cash)                                                                                                    |  |  |

#### Exercise #3: Cash Transfer entering other payment

| Exercise Scenario         | Luc Orsini has just dropped off the Cash Transfer Form, record the other payment values from the Cash Transfer Form in ROSS.                          |
|---------------------------|----------------------------------------------------------------------------------------------------|
| Hint                      |                                                                                                    |
| Answer                    |                                                                                                    |
|                           |                                                                                                    |
| Additional                | There is 4 item on the Cash Transfer Form for other navments                                                                                          |
| Information               | 1 \$1.25 (postago duo) CASH                                                                                                    |
|                           | $2 \pm 2.65$ (abortage paid mail) CASH                                                                                                    |
|                           | $3_{-}$ \$2.94 (business reply mail) - CASH                                                                                                    |
|                           |                                                                                                    |
| Exercise #4a: Entries     | s of payment in ROSS                                                                                                    |
| Exercise Scenario         | Luc Orsini has just dropped off the Cash Transfer Form, there was \$20.15 stolen from Luc on the way to the Retail outlet. Record the values on ROSS. |
| Hint                      |                                                                                                    |
| Answer                    |                                                                                                    |
|                           |                                                                                                    |
|                           |                                                                                                    |
|                           |                                                                                                    |
|                           |                                                                                                    |
| Additional<br>Information |                                                                                                    |

#### Exercise #4b: Entries of payment in ROSS

Additional Information

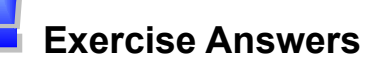

#### Exercise #1a

- 1. Press F6 Other Sales.
- 2. Enter total value of customs at the bottom of Cash Transfer Form for customs details.
- 3. Press F4 Miscellaneous Revenue.
- 4. F7 search, select 72590 Customs Postal Imports Collections
- 5. Enter amount (525.26) in Sub-Total field and press **ENTER**.
- 6. Once completed press F8 **Complete**.
- 7. Continue this process for all lines on the Cash Transfer Customs slip.

#### Exercise #1b

- 1. Press F6 **Other Sales**.
- 2. Enter total value of customs at the bottom of **Cash Transfer Form for customs details**.
- 3. Press F4 Miscellaneous Revenue.
- 4. F7 search, select 72590 Customs Postal Imports Collections
- 5. Enter amount (60.31) in Sub-Total field and press **ENTER**.
- 6. Once completed press F8 **Complete**.
- 7. Continue this process for all lines on the Cash Transfer Customs slip.

#### Exercise #2a

- 1. For each money order listed on the **Cash Transfer Form for COD details**. You must create a money order for each line.
- 2. At the Clerk Session screen, press F4 Money Orders.
- 3. Press ENTER to accept the default or press F2 Canada.
- 4. Enter the \$56.32 and press ENTER.
- 5. Enter the check digit (last number on money order). If you cannot find the requested money order, press the appropriate function key and accept the next money order. Press **ENTER**.
- 6. Go to the Fee Code line and select fee code 4.
- 7. Press F8 Complete.

#### Exercise #2b

For first COD item

- 1. For each money order listed on the **Cash Transfer Form for COD details**. You must create a money order for each line.
- 2. At the Clerk Session screen, press F4 Money Orders.
- 3. Press ENTER to accept the default or press F2 Canada.
- 4. Enter the \$112.36 and press ENTER.
- 5. Enter the check digit (last number on money order). If you cannot find the requested money order, press the appropriate function key and accept the next money order. Press **ENTER**.
- 6. Go to the Fee Code line and select fee code 4.

7. Press F8 Complete.

For second COD item

- 1. For each money order listed on the **Cash Transfer Form for COD details**. You must create a money order for each line.
- 2. At the Clerk Session screen, press F4 Money Orders.
- 3. Press ENTER to accept the default or press F2 Canada.
- 4. Enter the \$456.98 and press ENTER.
- 5. Enter the check digit (last number on money order). If you cannot find the requested money order, press the appropriate function key and accept the next money order. Press **ENTER**.
- 6. Go to the Fee Code line and select fee code 4.
- 7. Press F8 Complete.

For third COD item

- 1. For each money order listed on the **Cash Transfer form for COD details**. You must create a money order for each line.
- 2. At the Clerk Session screen, press F4 Money Orders.
- 3. Press ENTER to accept the default or press F2 Canada.
- 4. Enter the \$985.65 and press **ENTER**.
- 5. Enter the check digit (last number on money order). If you cannot find the requested money order, press the appropriate function key and accept the next money order. Press **ENTER**.
- 6. Go to the **Fee Code** line and select **fee code 4**.
- 7. Press F8 Complete.

#### Exercise #3

- 1. Press F6 Other Sales.
- 2. Press F3 Service Sales/Refunds
- 3. Press F2 Service Sales.
- 4. Press F7 search, select account number **52600 PPIC Deposit BRM/Postage Due**.
- 5. Enter amount (\$7.84) and press ENTER.
- 6. Once completed press F8 Complete.

#### Exercise #4a

- 1. Press F6 Other Sales.
- 2. Press F5 Expenditures.
- 3. Press F7 search, select account number 71630 Crime Claims-Fire, Theft Robbery, V.M.
- 4. Enter amount (\$20.15) and press ENTER.
- 5. Once completed press F8 Complete.

#### Exercise #4b

- 1. Press F6 **Other Sales**.
- 2. Press F4 Misc Revenues.
- 3. Press F7 search, select account number 72560 Recovery-Fire, Theft, Rob, Vend.Mach.Short.
- 4. Enter amount (\$20.15) and press ENTER.
- 5. Once completed press F8 **Complete.**